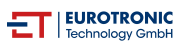

## EUROTRONIC Comet WiFi Heizkörperthermostat: LED-Symbole und Fehlercodes im Gerätedisplay

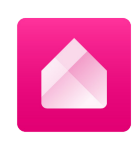

| LED-Symbol am Gerät |                                                                                          | Bedeutung                                                                                                    |
|---------------------|------------------------------------------------------------------------------------------|----------------------------------------------------------------------------------------------------|
|                     | PA und blinkendes<br>WLAN-Symbol                                                         | Gerät ist im Verbindungsmodus                                                                                                    |
|                     | Wiederkehrende<br>Streifen in ein bis drei<br>Linien                                     | <ol> <li>Gerät wird justiert <i>oder</i></li> <li>Gerät empfängt WLAN-Zugangsdaten</li> </ol>                                                                                                    |
| Re<br>V., A         | Ad                                                                                       | Thermostat wartet auf seine Justierung.<br>Bitte halten Sie die beiden Tasten V und Λ<br>gleichzeitig für 5 Sekunden gedrückt.                                                                                                    |
| V A                 | Rotierendes Rechteck                                                                     | Gerät verbindet sich mit dem Heimnetzwerk                                                                                                    |
| E<br>V              | <ol> <li>1. WLAN-Symbol blinkt</li> <li>2. WLAN-Symbol<br/>leuchtet dauerhaft</li> </ol> | <ol> <li>Gerät verbindet sich mit der Plattform</li> <li>Gerät ist verbunden und zeigt die eingestellte Soll-<br/>Temperatur an. Im Dauerbetrieb ist das Display ausgeschaltet.<br/>Die Soll-Temperatur wird für ca. 5 Sekunden angezeigt, wenn<br/>Änderungen vorgenommen oder die Tasten gedrückt wurden.</li> </ol> |
|                     | On                                                                                       | Ventil ist dauerhaft geöffnet                                                                                                    |

·... A

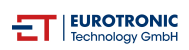

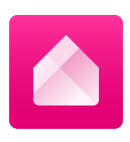

| LED-Symbol am Gerät |                   | Bedeutung                                                                                                    |
|---------------------|-------------------|----------------------------------------------------------------------------------------------------|
|                     |                   | Die gemessene Temperatur ist unter 8 Grad Celsius.<br>Das Ventil wird geöffnet, bis die Temperatur wieder über 8° C<br>ist, um ein Gefrieren der Heizungsleitungen zu verhindern<br>(Frostschutz-Funktion). |
|                     | 00                | Die Tastensperre ist aktiviert.<br>Bitte halten Sie die beiden Tasten V und $\Lambda$ für 5 Sekunden gedrückt, um die Sperre wieder aufzuheben.                                                             |
|                     | SU                | Gerät führt ein Firmware-Update durch.                                                                                                    |
|                     | C1 -C3<br>E1 - E3 | Gerät zeigt einen Hinweis oder Fehler an.<br>(Fehlercodes auf der Folgeseite)                                                                                                    |

## Fehlercodes im Gerätedisplay

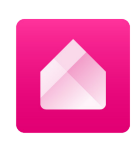

| Code         | Fehlerursache                                                                                                    | Lösung                                                                                                    |
|--------------|----------------------------------------------------------------------------------------------------|----------------------------------------------------------------------------------------------------|
| C1 - C3      |                                                                                                    |                                                                                                    |
| C1           | <ol> <li>1. WLAN-Passwort wurde in der App nicht<br/>richtig eingegeben.</li> <li>2. WLAN-Signalstärke ist zu gering</li> </ol>                                                                                     | <ol> <li>Löschen Sie Ihr Thermostat aus der App und<br/>starten den Anlernmodus erneut. Um das Gerät<br/>zurückzusetzen und erneut anzulernen, drücken<br/>Sie bitte die Reset-Taste im Innern des<br/>Batteriefachs. Auf dem Display erscheint "PA".</li> <li>Verbessern Sie die WLAN-Signalstärke Ihres<br/>Heimnetzwerkes durch geeignete Maßnahmen.</li> </ol> |
| C2           | <ol> <li>WLAN-Passwort wurde verändert</li> <li>Abriss der bestehenden Funkverbindung</li> <li>Eingerichtete WLAN-Verbindung wurde<br/>vorübergehend unterbrochen<br/>(z.B. Stromausfall, Netzwerkkabel)</li> </ol> | <ol> <li>Das Comet WiFi muss erneut ins WLAN-Netzwerk<br/>eingebunden werden (mit Eingabe des neuen<br/>WLAN-Passworts).</li> <li>Verbessern Sie die WLAN-Signalstärke Ihres<br/>Heimnetzwerkes durch geeignete Maßnahmen.</li> <li>Überprüfen Sie z.B. Ihre Stromversorgung und das<br/>Netzwerkkabel.</li> </ol>                                                 |
| C3           | WLAN-Verbindung ohne Internetzugriff                                                                                                    | Überprüfen Sie bitte Ihren Internetanschluss.                                                                                                    |
| Ohne<br>Code | Batterien müssen häufig gewechselt werden                                                                                                    | Überprüfen Sie Ihre WLAN Signalstärke. Verbessern<br>Sie bei Bedarf die WLAN-Signalstärke Ihres<br>Heimnetzwerkes durch geeignete Maßnahmen.                                                                                                    |
| E1-E3        |                                                                                                    |                                                                                                    |
| E1           | Keine Adaption möglich. Comet WiFi<br>ist nicht am Heizkörper montiert.                                                                                                    | Bitte überprüfen Sie, ob Ihr Gerät korrekt am<br>Heizkörper montiert ist.<br>Verwenden Sie wenn nötig einen Adapter für die<br>Montage am Heizkörper.                                                                                                    |
| E2           | Ventilhub zu kurz oder Batterieleistung zu schwach                                                                                                    | Ventilstößel per Hand mehrmals öffnen und schließen oder neue Batterien einsetzen.                                                                                                    |
| E3           | Keine Ventilbewegung möglich                                                                                                    | Drücken Sie zum Quittieren eine beliebige Taste.<br>Stellen Sie bitte sicher, dass der Ventilstößel frei<br>beweglich ist.                                                                                                    |
| bt           | Batterien sind schwach.                                                                                                    | Tauschen Sie bitte die Batterien aus. Es wird<br>empfohlen, keine wiederaufladbaren Batterien zu<br>verwenden. Diese haben eine geringere Spannung,<br>weshalb ein uverlässiger Betrieb nicht<br>gewährleistet ist.                                                                                                    |